CTL アプリケーションノート

DR600 と PC が接続できない場合の確認方法

#### 概要

本アプリケーションノートでは、DR600CTL で下記メッセージが表示され、DR600 と PC が接続できない場合の確認点について記述しています。

| DR600Set              | × |
|-----------------------|---|
| No device connection! |   |
| 再試行(R) キャンセル          |   |

### PC の IP アドレス確認

PC の IP アドレスが自動取得に取得する設定では DR600 と接続できません。DR600 の IP アドレスに合わせ設定する必要があります。 DR600 のデフォルト IP アドレスは 192.168.1.201 です(本体フロントパネルの CONDITION メニューから IP INFORMATION を選択する と確認可能です)。

DR-600の IP アドレスが 192.168.1.201 の場合、PC の IP アドレスは 192.168.1.XXX で XXX を 201 以外としてください。

#### PC の IP アドレス設定の確認

タスクバーのネットワークアイコンを左クリックし、表示されるメニューからネットワークとインターネットの設定を選択します。

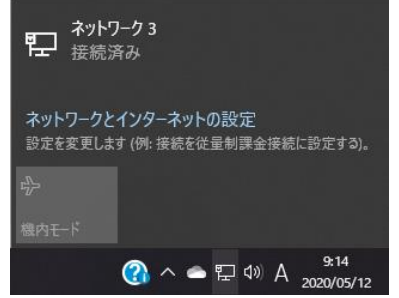

設定 window が表示されます。「アダプターのオプションを変更する」を選択すると、ネットワーク接続 window が表示されます。表示 されるネットワークから DR-600 と接続するネットワークを選択します。

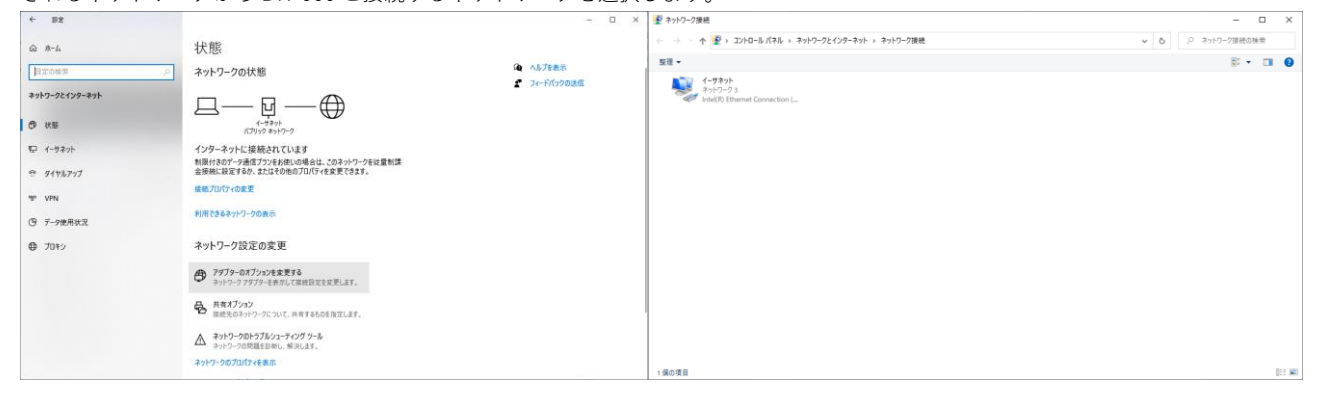

イーサネットの状態 window が表示されます。下部のプロパティを選択します。

| 🎙 イーサネットの状態                     |           |                | ×               |
|---------------------------------|-----------|----------------|-----------------|
| 全般                              |           |                |                 |
| 接続                              |           |                |                 |
| IPv4 接続:                        |           |                | インターネット         |
| IPv6 接続:                        |           |                | インターネット         |
| メディアの状態:                        |           |                | 有効              |
| 期間:                             |           |                | 00:12:01        |
| 速度:                             |           |                | 1.0 Gbps        |
| 詳細( <u>E</u> )                  |           |                |                 |
| 動作状況                            |           |                |                 |
|                                 | 送信 ——     | <b>V</b> —     | 受信              |
| パイト፡                            | 4,049,922 | I              | 70,920,319      |
| ♥フ <u>゚</u> ป/(דֹּז( <u>₽</u> ) | ♥無効にする(D) | 診断( <u>G</u> ) |                 |
|                                 |           |                | 閉じる( <u>C</u> ) |

プロパティのダイアログが表示されます。インターネットプロトコルバージョン4(TCP/IPv4)を選択し、プロパティを選択します。

|                                                                                 |                                                                                         |                                    | 構成(の)             |   |
|---------------------------------------------------------------------------------|-----------------------------------------------------------------------------------------|------------------------------------|-------------------|---|
| の接続は次の項目を使用し                                                                    | ,ます( <u>O</u> ):                                                                        |                                    | 100100/12/11      |   |
| Qos パケット スケジ           Microsoft Networ      Microsoft LLDP ブ       /ンターネット プロト | ューラ<br>コ <mark>ル パージョン 4 (TC</mark><br>k Adapter Multip<br>ロトコル ドライバー<br>コル パージョン 6 (TC | P/IPv4)<br>lexor Protoc<br>P/IPv6) | ol                | ~ |
| インストール(N)                                                                       | 削除( <u>U</u> )                                                                          |                                    | プロパティ( <u>R</u> ) |   |
| io 88                                                                           |                                                                                         |                                    |                   |   |

次の IP アドレスを使うを選択して、DR-600 に合わせて IP アドレスと、サブネットマスクを設定してください。IP アドレスを自動的に 取得が選択された状態では、DR-600 と接続できません。

| ンターネット プロトコル バージョン 4 (TCP/IPv4)のプロパティ                                                 | ×                    | インターネット プロトコル バージョン 4 (                         | TCP/IPv4)のプロパティ ×                                          |
|---------------------------------------------------------------------------------------|----------------------|-------------------------------------------------|------------------------------------------------------------|
| 全般                                                                                    |                      | 全般 代替の構成                                        |                                                            |
| ネットワークでこの機能がサポートされている場合は、IP 砂定を自動的にご<br>きます。サポートされていない場合は、ネットワーク管理者に適切な IP 設<br>ください。 | 収得することがで<br>定を問い合わせて | ネットワークでこの機能がサポートさ<br>きます。サポートされていない場合(<br>ください。 | れている場合は、IP 設定を自動的に取得することがで<br>よ、ネットワーク管理者に適切な IP 設定を問い合わせて |
| ○ IP アドレスを自動的に取得する( <u>O</u> )                                                        |                      | ● IP アドレスを自動的に取得す                               | 1 3 (Q)                                                    |
| ④ 次の IP アドレスを使う(S):                                                                   |                      | <ul> <li>〇次の IP アドレスを使う(S):</li> </ul>          |                                                            |
| IP アドレス(j): 192 . 168 . 1 .                                                           | 100                  | IP 7Fレス():                                      |                                                            |
| サブネットマスク(山): 255 . 255 . 255 .                                                        | 0                    | サブネット マスク(山):                                   |                                                            |
| デフォルト ゲートウェイ( <u>D</u> ):                                                             |                      | デフォルト ゲートウェイ(型):                                | · · · · · · ·                                              |
| <ul> <li>DNS サーバーのアドレスを自動的に取得する(B)</li> </ul>                                         |                      | ONS サーバーのアドレスを自                                 | 動的に取得する( <u>B</u> )                                        |
| ④ 次の DNS サーバーのアドレスを使う(E):                                                             |                      | 次の DNS サーバーのアドレス                                | を使う( <u>E</u> ):                                           |
| 優先 DNS サーバー(P):                                                                       |                      | 優先 DNS サーバー( <u>P</u> ):                        |                                                            |
| 代替 DNS サーバー( <u>A</u> ):                                                              |                      | 代替 DNS サー/ (ー( <u>A</u> ):                      |                                                            |
| □終了時に設定を検証する(L) g                                                                     | 羊細設定(⊻)              | □終了時に設定を検証する(                                   | 詳細設定(火)                                                    |
| ОК                                                                                    | キャンセル                |                                                 | OK キャンセル                                                   |

ここで設定する IP アドレスは、DR-600 の IP アドレスと AAA.BBB.CCC.DDD の 4 つのセグメントのうち、AAA.BBB.CCC を同じ数字と し、DDD を DR-600 とは違う値としてください。

例)

DR-600 : 192.168.1.201

PC : 192.168.1.100

設定後 OK ボタンをクリックしてダイアログを閉じてください。

CTL アプリケーションノート

### LAN ケーブルの確認

LAN ケーブルは CAT 5e 以降のクロスケーブルをご使用ください。 近年の PC は自動判別機能があるため、ストレート/クロスを意識しなくても接続可能ですが、他の要因に問題がない場合、ケーブルをご 確認ください。

### セキュリティソフトの確認

アンチウィルスソフト、ファイアウォールなどが DR600CTL の通信を許可していない場合があります。 ご使用の PC 環境でこれらのアプリケーションの許可が必要な場合、DR600CTL の通信を許可する設定としてください。

#### 接続の確認方法

\_\_\_\_\_\_ Windows のスタートボタンまたは検索アイコンを左クリックし、cmd と入力します。

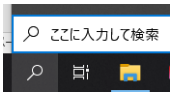

検索結果に表示されるコマンドプロンプトを選択し実行します。

| すべて アプリ ドキュメント ウエン                                                                                              |   |                                                                           |
|----------------------------------------------------------------------------------------------------|---|---------------------------------------------------------------------------|
| <ul> <li>■ コマンドプロンプト<br/>アプリ</li> <li>アプリ</li> <li>アプリ</li> <li>アプリ</li> <li>アプリ</li> <li>Bash Shell</li> </ul> | > | אלעמל אעדב<br>זעד                                                         |
| webの検索<br>♪ cmd - web 紙栗を見る<br>■定ての                                                                             | > | ご 録 ( つ 智慧単に ま 行<br>で 智慧単に ま 行<br>で 27-160 場所 ま 類 、<br>で 27-16と 定 編 の す る |
| ,P cmd                                                                                                    |   |                                                                           |

コマンドプロンプトが起動します。

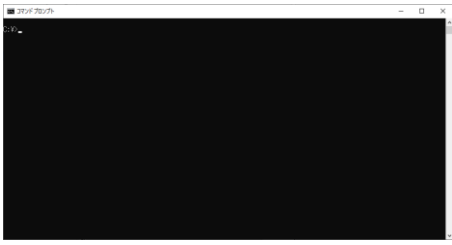

c:¥>の表示は実行環境によって異なります。

以下のコマンドを打ち込みエンターキーを押します。

ping\_AAA.BBB.CCC.DDD

\_」は半角スペース、AAA.BBB.CCC.DDD は DR-600 の IP アドレス

設定およびケーブル接続が正しい場合、DR-600のIPアドレスからバイト数=XX 時間 <XXms ・・・の応答があります。応答がある状 態で DR600CTL とつながらない場合、セキュリティソフトが通信を許可していない可能性があります。セキュリティの設定をご確認く ださい。

設定、接続が正しくない場合、タイムアウトまたは到達できないメッセージが表示されます。この場合、再度設定および LAN ケーブルを ご確認ください。

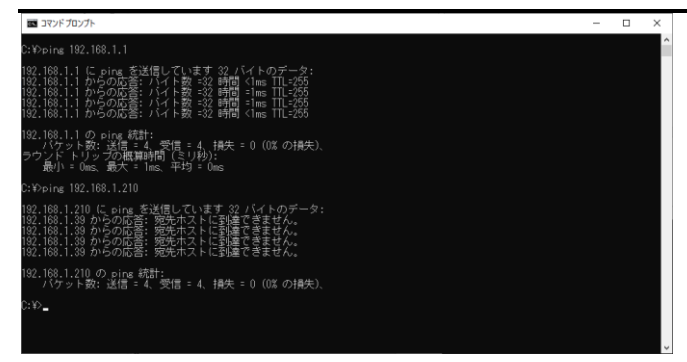

改定履歴 2020/6/18 Ver.1.00 初版